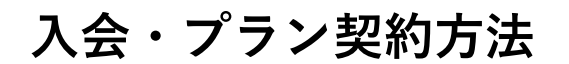

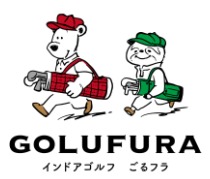

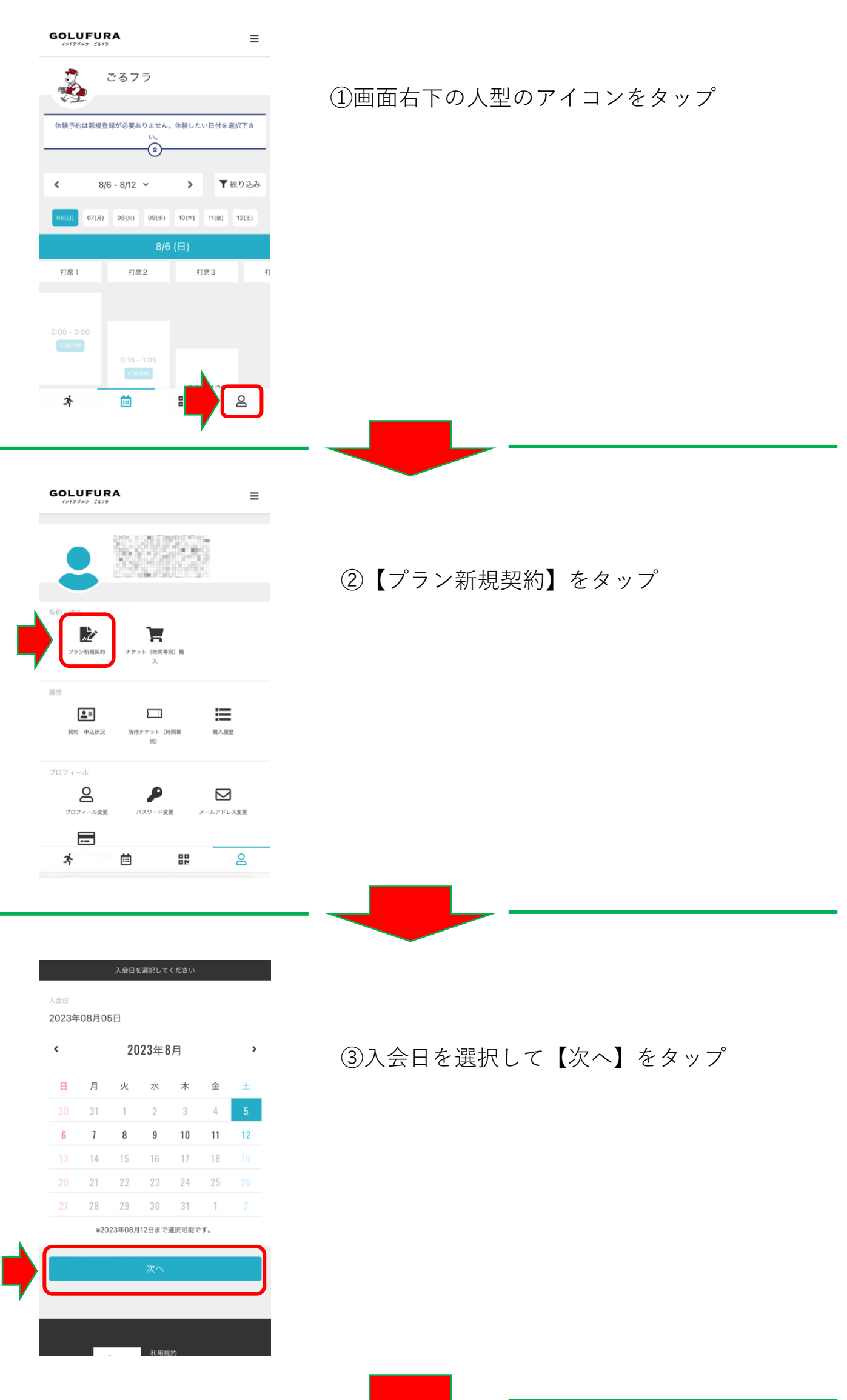

入会・プラン契約方法

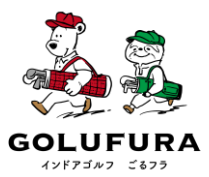

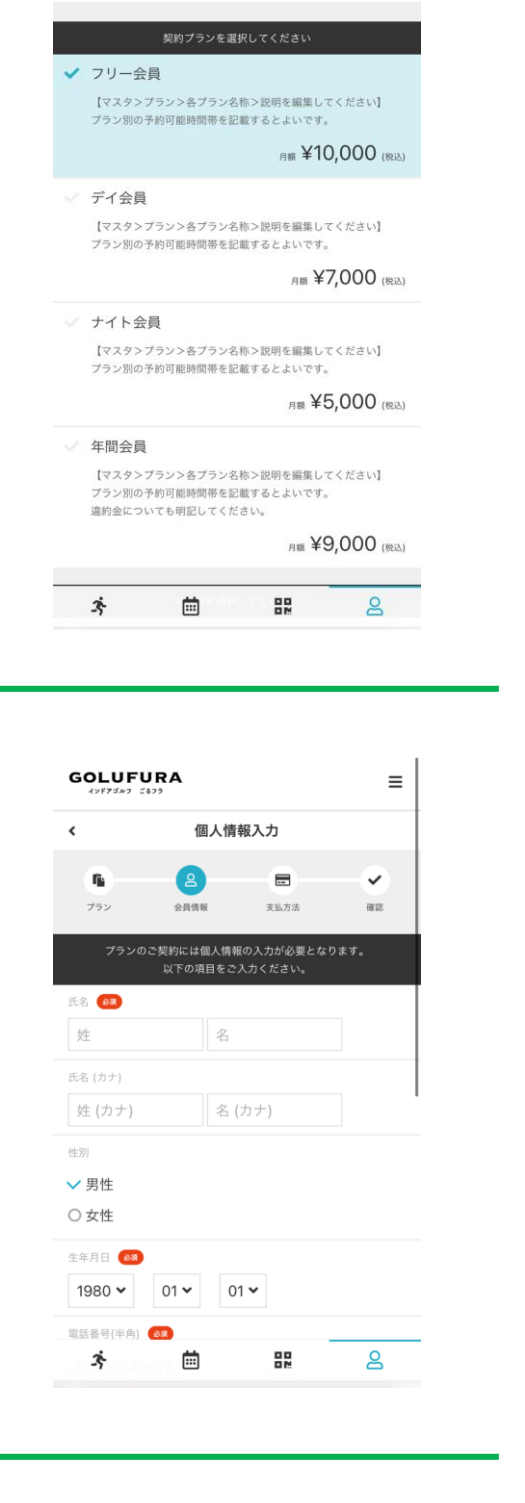

## ④ご希望の契約プランを選択してください。

⑤氏名など個人情報を入力してください

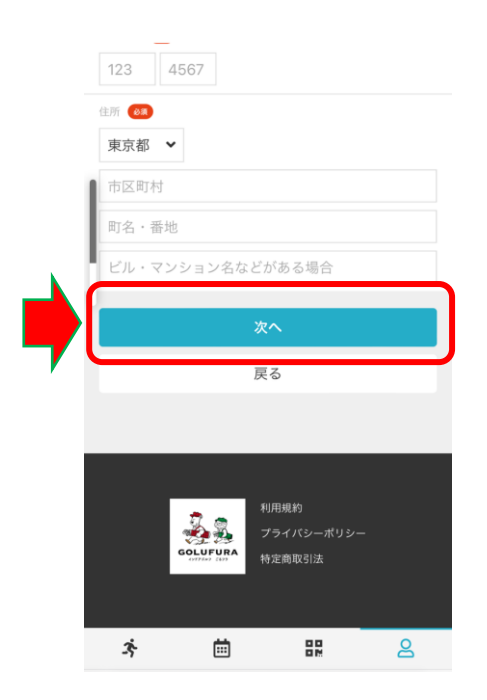

⑥入力が完了したら【次へ】をタップ

入会・プラン契約方法

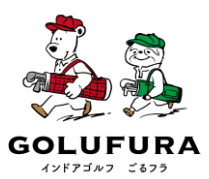

|            | 支払方法      | 去の確認      |    |
|------------|-----------|-----------|----|
| <b>n</b> – | 8         |           | ~  |
| プラン        | 会員情報      | 支払方法      | 確認 |
|            | クレジットカード  | を登録してください |    |
| 対応ブランド     |           |           |    |
| VISA 👥     |           |           |    |
| カード番号 🔗    |           |           |    |
| 1111 2222  | 3333 4444 |           |    |
| カード名義 🚳    | •         |           |    |
| YOUR NA    | ME        |           |    |
| 有効期限 🔗     |           |           |    |
| 月/年        |           |           |    |
| セキュリティコー   | -K (85)   |           |    |
|            |           |           |    |

| 47 | シ支払い | ・のクレジッ | トカー | ド情報を入力し | <i>,</i> |
|----|------|--------|-----|---------|----------|
| て  | 【次へ】 | をタップ   |     |         |          |

| and a second second second second second second second second second second second second second second second | 2/2025                                             |
|----------------------------------------------------------------------------------------------------|----------------------------------------------------|
| 2                                                                                                    | 10 CHRA-FRONTE                                     |
|                                                                                                    | 2022年06月06日<br>MRGッカー                              |
|                                                                                                    | 1880×3-488<br>月鶴朝契約ロッカー<br>No:1                    |
|                                                                                                    | 7回帰約に同意の上、[プランを契約する] ボタンを押してくださ<br>い。<br>1月度的に同意する |
|                                                                                                    | ブランを契約する                                           |
|                                                                                                    | 展る                                                 |

⑤利用規約にチェックを入れて 【プランを契約する】をタップ

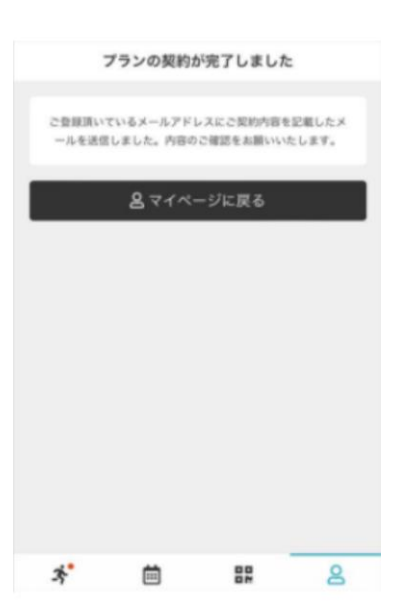

⑥左の画面が表示されたら入会・プラン契約完了